## Краткая инструкция по установке и настройке программы виртуальных портов VSPE.

- 1. Запустите файл установки SetupVSPE.msi, откроется окно установки. Нажмите «Next».
- 2. В следующем окне поставьте галочку в поле «I accept the terms in the Licence Agreement» и нажмите «Next».
- 3. В следующем окне ничего не меняйте, нажмите «Next», затем «Install».
- 4. После установки программы нажмите «Finish».
- 5. Откройте «Диспетчер устройств» («Пуск» -> «Панель управления» -> «Система» -> «Диспетчер устройств»).
- 6. Щелкните кнопкой мышки по пункту «Порты (СОМ и LPT) и посмотрите, какие порты используются системой.

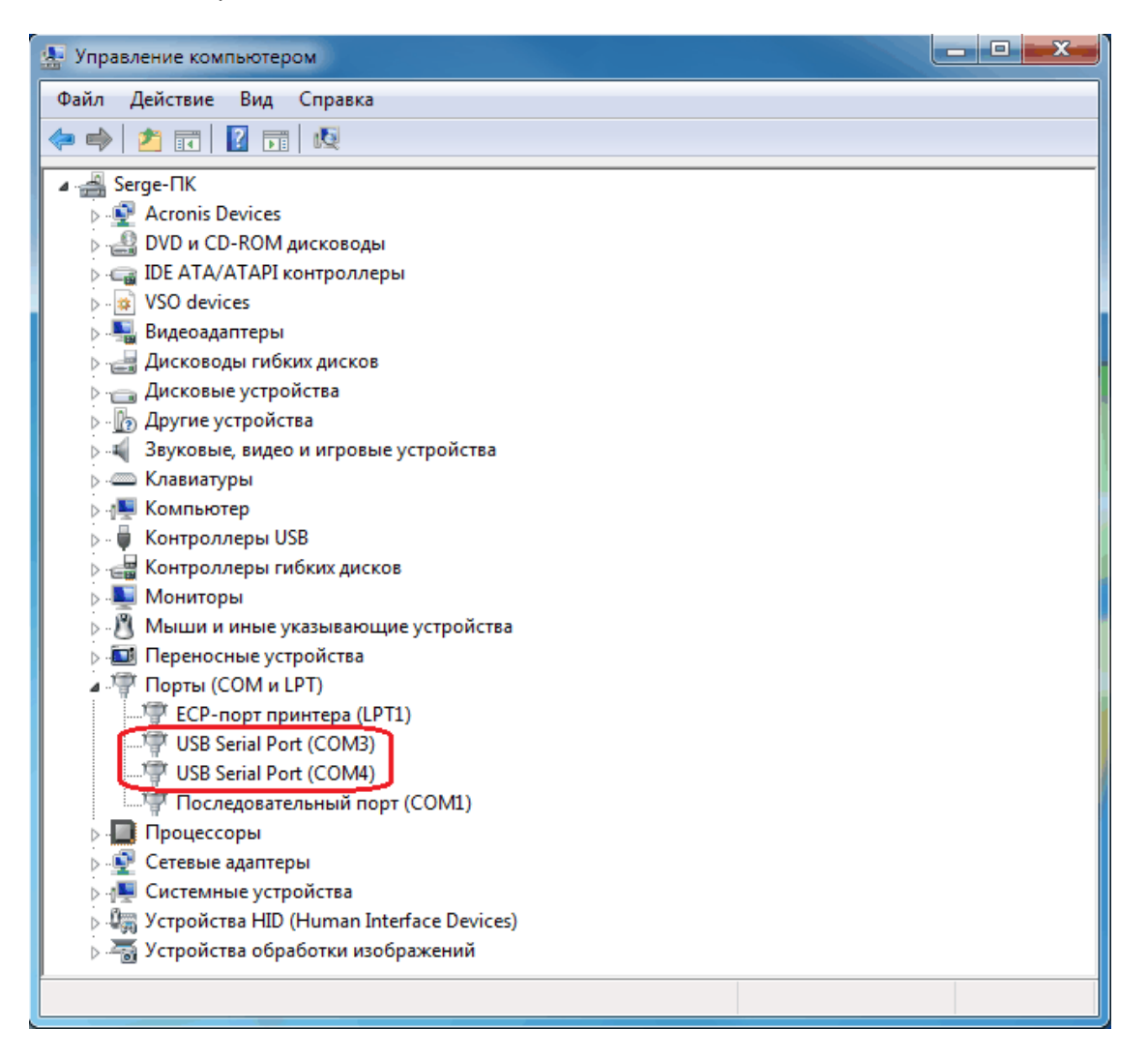

На скриншоте видно, что порты COM3 и COM4 используются USB-интерфейсом. Нужно знать, какой порт используется для управления CAT-системой трансивера. В данном случае – порт COM3.

Для создания виртуального порта можно использовать любой номер порта, которого нет в списке выше, например СОМ2, СОМ5, СОМ6 и т.д. Я выбрал порт СОМ2.

7. На «Рабочем столе» (экране монитора) найдите значок запуска установленной программы виртуальных портов, он выглядит так:

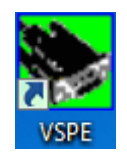

8. Дважды щелкните по этому значку, чтобы запустить программу виртуальных портов, откроется окно программы. В меню «Language» выберите русский язык.

| 🗞 Virtual Serial Ports Emulator (Emulation started) |                                        |          |                          |  |
|-----------------------------------------------------|----------------------------------------|----------|--------------------------|--|
| File View                                           | le View Language Emulation Device Help |          |                          |  |
| <i>≊</i> 🖬                                          |                                        |          |                          |  |
|                                                     | Chinese                                | <u> </u> |                          |  |
| Title                                               | Deutsch                                | Device   | Status                   |  |
|                                                     | Espanol                                |          |                          |  |
|                                                     | Francais                               |          |                          |  |
|                                                     | Italiano                               |          |                          |  |
|                                                     | Russian                                |          |                          |  |
|                                                     | N2.                                    |          |                          |  |
|                                                     |                                        |          |                          |  |
|                                                     |                                        |          |                          |  |
|                                                     |                                        |          |                          |  |
|                                                     |                                        |          |                          |  |
|                                                     |                                        |          |                          |  |
|                                                     |                                        |          |                          |  |
|                                                     |                                        |          |                          |  |
| Ready                                               |                                        |          | http://www.eterlogic.com |  |

9. Нажмите на значок «Создать новое устройство» (или меню – «Устройство» -> «Создать».

| 📚 Virtual Serial Ports Emulator (Emulation started) |                       |                            |             |                          |
|-----------------------------------------------------|-----------------------|----------------------------|-------------|--------------------------|
| Файл                                                | Вид Язык              | Эмуляция Устройство Помощь |             |                          |
| <b></b>                                             | ž 🖬 🕨 =   🐎 🐄 🍢 🎆 🚯 🚯 |                            |             |                          |
| Имя                                                 |                       | Создать новое устройство   | Устрои́ство | Cmamyc                   |
|                                                     |                       |                            |             |                          |
|                                                     |                       |                            |             |                          |
|                                                     |                       |                            |             |                          |
|                                                     |                       |                            |             |                          |
|                                                     |                       |                            |             |                          |
|                                                     |                       |                            |             |                          |
|                                                     |                       |                            |             |                          |
|                                                     |                       |                            |             |                          |
|                                                     |                       |                            |             |                          |
|                                                     |                       |                            |             |                          |
| Ready                                               |                       |                            |             | http://www.eterlogic.com |

10. Откроется окно. В поле «Тип устройства» выберите «Splitter» и нажмите «Далее».

| Тип устройства                                                                                                    |
|----------------------------------------------------------------------------------------------------|
| VIRT1   Соппесtor     Image: Connector   Image: Connector     Splitter   Pair     Mapper   TcpServer     TcpClient   Serial Redirector     UDP Manager   Bridge     TopT для оомена данными. |
| 🏥 New serial port  🛗 Existing serial port 🧟 Client application                                                                                                    |
| < Назад Далее > Отмена Справка                                                                                                    |

11. В поле «Виртуальный порт» выберите номер неиспользуемого системой порта, в нашем случае – СОМ2 (см. пункт 6), а в поле «СОМ Порт – источник данных» - номер порта, который управляет САТ-системой трансивера с помощью интерфейса.

| Характеристики устройства      |                                                |
|--------------------------------|------------------------------------------------|
| Виртуальный порт<br>СОМ2       | СОМ Порт - источник данных<br>СОМЗ 💌 Настройки |
|                                |                                                |
| Изначальное значение регистров |                                                |
|                                | RTS DTR                                        |
|                                |                                                |
|                                |                                                |
|                                |                                                |
|                                |                                                |
|                                |                                                |
| < Назад                        | , готово Отмена Справка                        |

12. Далее нажмите кнопку «Настройки». В окне «Serial port settings» выберите скорость порта, с какой управляется Ваш трансивер (обычно по умолчанию 4800, но в моем FT-2000 есть возможность установки в меню большей скорости, я поставил 38400, соответственно, в этом окне также выбрал 38400). В поле «Stop bits» изменяем цифру 1 на 2, остальные позиции менять не нужно. По крайней мере, для трансиверов YAESU нужны именно такие настройки.

| - | Virtual Serial Ре Характеристики     | устройства | X                                                     |             |
|---|--------------------------------------|------------|-------------------------------------------------------|-------------|
| 4 | Райл Вид Я:<br>Виртуальный і<br>СОМ2 | торт       | СОМ Порт - источник данных<br>СОМЗ                    | <b>*</b>    |
| H | Serial port settings                 | X          | Только чтение Только чтение Теренаправление регистров |             |
|   | Speed                                | 38400 -    | Изначальное значение регистров                        |             |
|   | DTR/RTS                              | NO         | RTS DTR                                               |             |
|   | Parity                               | no         |                                                       |             |
|   | Bits                                 | 8          |                                                       |             |
|   | Stop bits                            | 2          |                                                       |             |
| H | ReadIntervalTimeout                  | -1         |                                                       |             |
| R | ок                                   | Cancel     | а Готово Отмена Справка                               | erlogic.com |

13. Нажимаем «ОК» и «Готово». Виртуальный порт создан. Теперь, чтобы не создавать его заново каждый раз при загрузке операционной системы, нужно сохранить данные в конфигурационный файл. Нажимаем «Файл» -> «Сохранить как...», затем вводим имя файла, например, «vp.vspe» и сохраняем его в корневой папке любого диска.

| 😽 Virtual Serial Ports Emulator (Emulation started) |             |                          |  |  |
|-----------------------------------------------------|-------------|--------------------------|--|--|
| Файл Вид Язык Эмуляция Устройство Помощь            |             |                          |  |  |
| 😅 Открыть                                           |             |                          |  |  |
|                                                     |             |                          |  |  |
| Выход                                               | Устрои́ство | Cmamyc                   |  |  |
| COM3 => COM2                                        | Splitter    | Готово                   |  |  |
|                                                     |             |                          |  |  |
|                                                     |             |                          |  |  |
|                                                     |             |                          |  |  |
|                                                     |             |                          |  |  |
|                                                     |             |                          |  |  |
| P                                                   |             |                          |  |  |
| [COM3 => COM2] ИнициализацияOK (1)                  |             |                          |  |  |
|                                                     |             |                          |  |  |
|                                                     |             |                          |  |  |
|                                                     |             |                          |  |  |
|                                                     |             |                          |  |  |
| Ready                                               |             | http://www.eterlogic.com |  |  |

- 14. Программу VPSE нужно запускать ДО запуска всех программ, использующих виртуальный порт. Можно сделать запуск VSPE скрытым, чтобы при каждом запуске не появлялось окно программы.
- Кликните правой кнопкой мышки на «Рабочем столе» и в открывшемся меню выберите «Создать ярлык».
- Нажмите кнопку «Обзор» и укажите путь к сохраненному конфигурационному файлу и нажмите «ОК». Например, если Вы сохранили его на диске D:, тогда путь к этому файлу будет d:\vp.vspe. Нажмите кнопку «Далее».
- Введите имя ярлыка, например, vp.vspe и нажмите «Готово».
- На «Рабочем столе» на созданном новом ярлыке кликните правой кнопкой мышки и выберите «Свойства».
- В поле «Объект» скопируйте и введите строку:

"C:\Program Files\Eterlogic.com\Virtual Serial Ports Emulator\VSPEmulator.exe" -minimize -hide\_splash d:/vp.vspe

- Если Вы сохранили конфигурационный файл не на диске D:, а например, на C:, тогда отредактируйте d:/vp.vspe на c:/vp.vspe . Обратите внимание на значок «дроби», она должна быть «прямая», а не «обратная».
- В поле «Рабочая папка» скопируйте и вставьте строку:

"C:\Program Files\Eterlogic.com\Virtual Serial Ports Emulator\"

| Безопасность   | Подробно                                            | Предыдущие версии           |  |
|----------------|-----------------------------------------------------|-----------------------------|--|
| Общие          | Ярлык                                               | Совместимость               |  |
| VSPE           |                                                     |                             |  |
| Гип объекта:   | Приложение                                          |                             |  |
| асположение:   | Virtual Serial Ports Emu                            | ulator                      |  |
| Объект:        | PEmulator.exe" -minin                               | nize -hide_splash d:/vp.vsp |  |
| рабочая папка: | "C:\Program Files\Eterlogic.com\Virtual Serial Port |                             |  |
| Быстрый вызов: | Нет                                                 |                             |  |
| Экно:          | Обычный размер окна 👻                               |                             |  |
| Комментарий:   |                                                     |                             |  |
| Расположение ф | райла ) Сменить зна                                 | чок] Дополнительно          |  |
|                |                                                     |                             |  |
|                |                                                     |                             |  |
|                |                                                     |                             |  |
|                |                                                     |                             |  |

- Нажмите «ОК».
- Переместите созданный ярлык в папку «Автозагрузка».

15. Во всех программах, использующих виртуальный порт для работы САТ-системы трансивера, он должен быть указан в настройках этих программ. Например, в «Omni-Rig» и в MixW2 в поле «Port» также выбран СОМ2 (см. пункт 11):

| Omni-Rig Setti    | ×       |    |  |  |
|-------------------|---------|----|--|--|
| RIG 1 RIG 2 About |         |    |  |  |
| Rig type          | FT-2000 | •  |  |  |
| Port              | COM 2   | -  |  |  |
| Baud rate         | 38400   | •  |  |  |
| Data bits         | 8       | •  |  |  |
| Parity            | None    | •  |  |  |
| Stop bits         | 2       | •  |  |  |
| RTS               | Low     | -  |  |  |
| DTR               | Low     | -  |  |  |
| Poll int., ms     | 100     | \$ |  |  |
| Timeout, ms       | 100     | •  |  |  |
| <u>OK</u> ancel   |         |    |  |  |

| 💥 САТ система, РТТ & CW                                                                                                    |             |                     |  |  |
|----------------------------------------------------------------------------------------------------|-------------|---------------------|--|--|
| CAT YAES                                                                                                    | U 🔻         | ОК                  |  |  |
| Модель FT-20                                                                                                    | 00 💌        | Отмена              |  |  |
| РТТи САТ интерфейс<br>СОМ2 (38400) Детальн. Отключить<br>Сохр. част. при выходе Г Показ. точную настройку<br>Последовательный порт |             |                     |  |  |
| Порт                                                                                                    | COM2 × 🔻    | ок                  |  |  |
| Скорость                                                                                                    | 38400 🔻 бод | Отмена              |  |  |
| Данные, бит                                                                                                    | 8 💌         |                     |  |  |
| Четность                                                                                                    | Нет 💌       |                     |  |  |
| Стоп биты                                                                                                    | 2 💌         |                     |  |  |
| RTS                                                                                                    | PTT 🔽 🗖 Ann | ар. управл. потоком |  |  |
| DTR                                                                                                    | CW 💌        |                     |  |  |
|                                                                                                    |             |                     |  |  |

Скорость порта, биты и четность также должны быть одинаковы во всех настройках.

При работе программы виртуальных портов и правильной настройке возможно управление трансивером сразу из нескольких программ. К примеру, проверял на одновременно запущенных программах UR5EQF LOG, MixW2, Ham Radio Deluxe и PowerSDR-IF Stage v.1.19.0.2. Во всех этих программах для управления CAT-системой был выбран виртуальный порт COM2.

Сергей RM4Y (ex. RZ1OM)